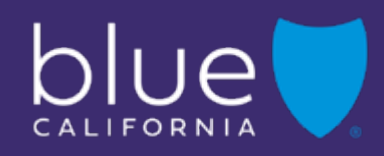

## Broker Certification Site

Begin

June 2025 Y0118\_25\_322A\_C 06242025 H2819\_25\_322A\_C 06242025

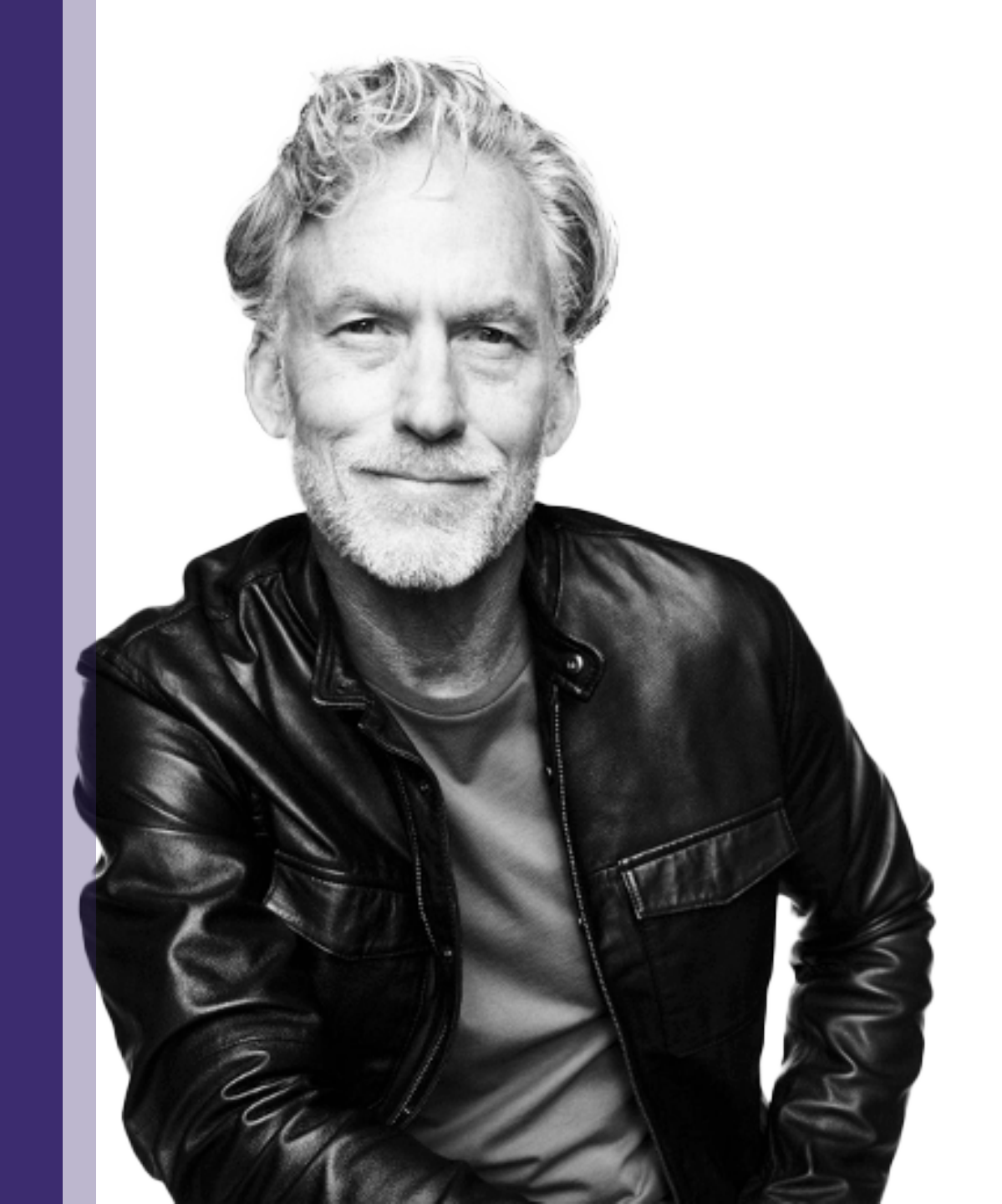

| Broker Certification Site | What's Changing | <u>AHIP</u> | Login into the Certification Site | Profile Updates | Site Navigation | Certification History | Resources |
|---------------------------|-----------------|-------------|-----------------------------------|-----------------|-----------------|-----------------------|-----------|
| uick Reference Guide      |                 |             |                                   |                 |                 |                       | Back Next |
| Overview                  |                 |             |                                   |                 |                 |                       |           |

Agents must be certified each year to sell Blue Shield of California MAPD & PDP plans and be individually appointed by Blue Shield or endorsed by an Agency appointed by Blue Shield to receive renewal commissions. MAPD and PDP plan commissions are subject to the Centers for Medicare and Medicaid Services (CMS) guidelines, which are subject to change.

- The Blue Shield of California Plan Medicare Online Certification site makes it simple to register and take the certification.
- Agents must pass the Certification assessment. You are allowed 4 attempts to pass the assessment before you are locked out of the system.
- Agents must be appointed or must be affiliated with an appointed agency in addition to completing the Certification.

#### Don't forget:

Ŋ

• You're required to pass both the AHIP Certification and Blue Shield's 2026 product-specific training to be ready to sell.

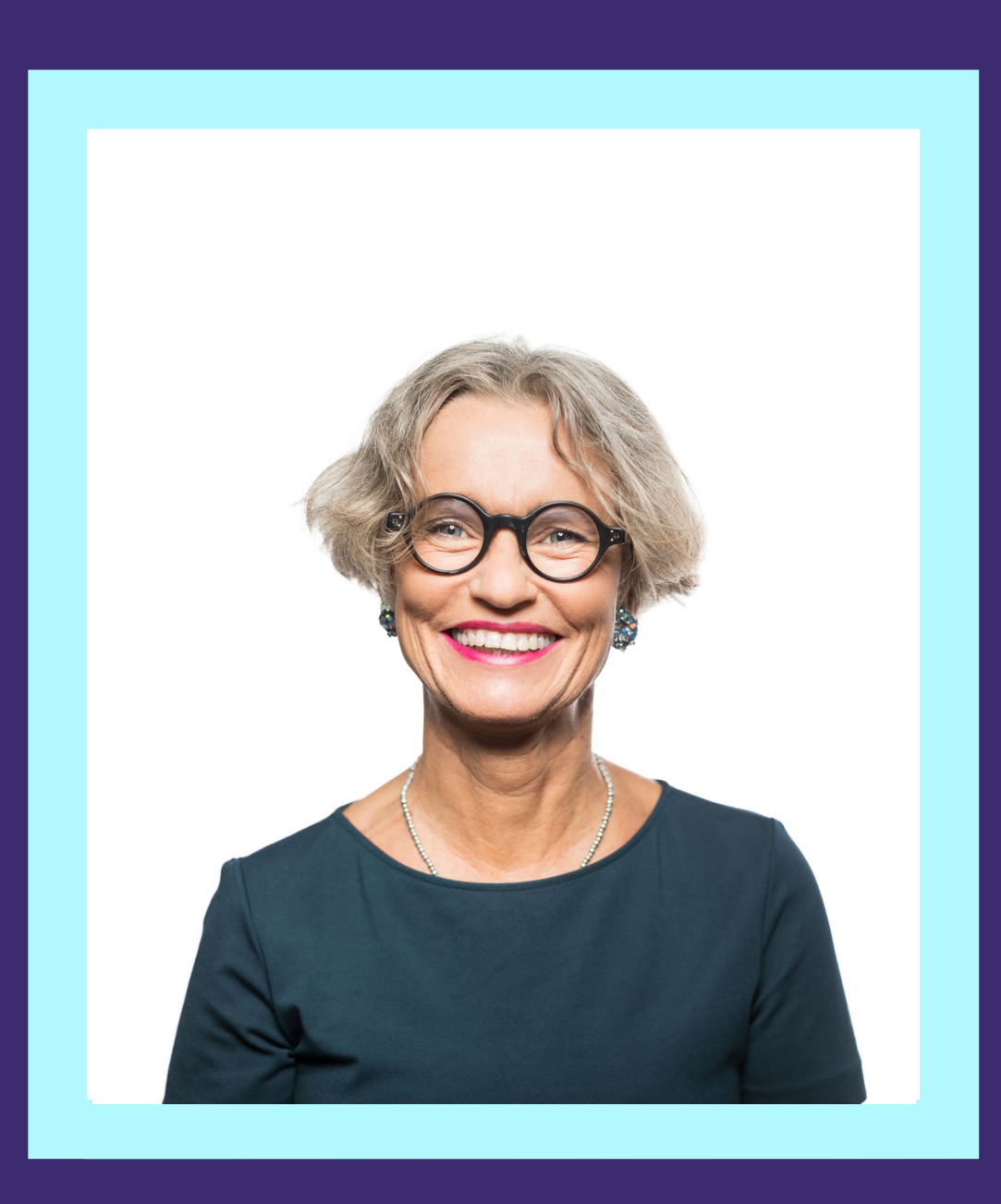

### What's Changing?

View

Login to the Site

What's Changing

AHIP

Profile Updates

Resources

Back

## What's Changing for this year

Updated Navigation to:

- Quickly access certification materials and FAQ.
- Easily check your certification status.

# blue 🗑 of california

**Medicare Product Online Certification** 

FAQ Download User Guide **Certfication Status** Agency/Profile Update

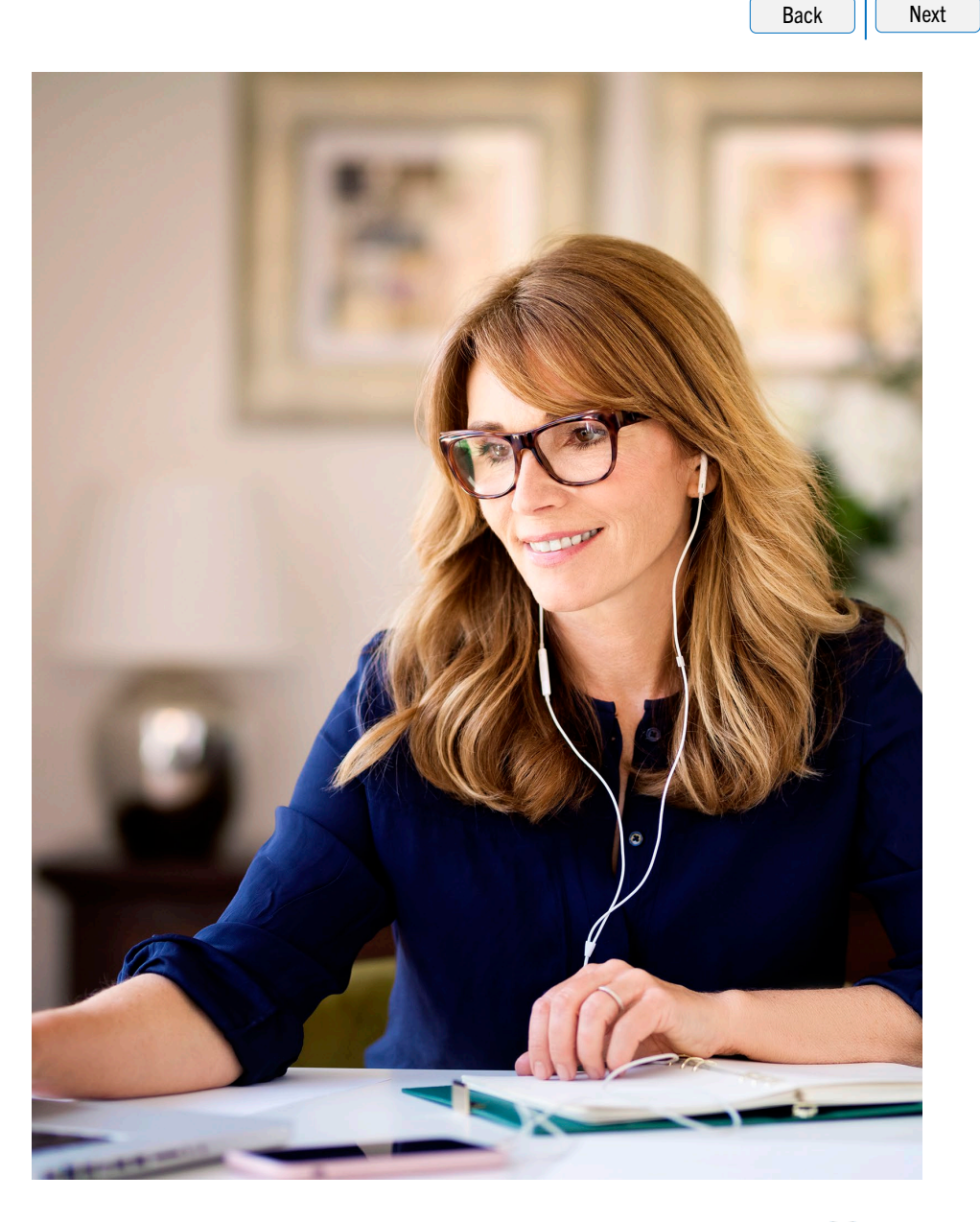

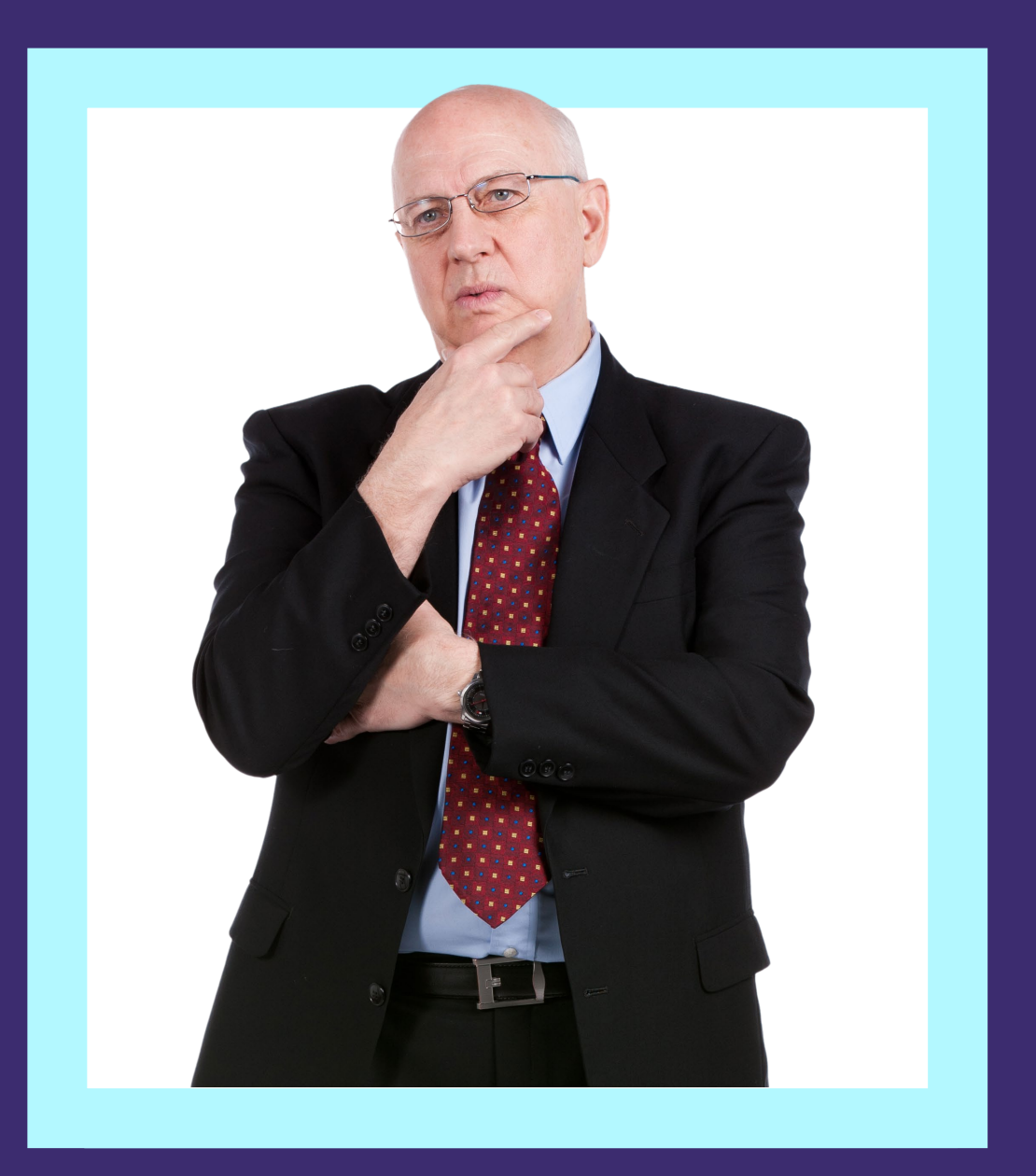

### **AHIP** Completion

View

LUE SHIELD OF CALIFORNIA

| Broker Certification Site | What's Changing | <u>AHIP</u> | Login into the Certification Site | Profile Updates | Site Navigation | Certification History | <b>Resources</b> |
|---------------------------|-----------------|-------------|-----------------------------------|-----------------|-----------------|-----------------------|------------------|
| Quick Reference Guide     |                 |             |                                   |                 |                 |                       | Back Next        |
|                           |                 |             |                                   |                 |                 |                       |                  |

### AHIP

- 1. <u>Click here to be taken to the AHIP Training Producers site and follow the steps below to complete your AHIP and Blue Shield Certifications:</u>
- 2. Pass the AHIP Annual Training.
- 3. Transmit your results to Blue Shield
  - Please note that the transmission from AHIP may take up to 24 hours for Blue Shield to receive.

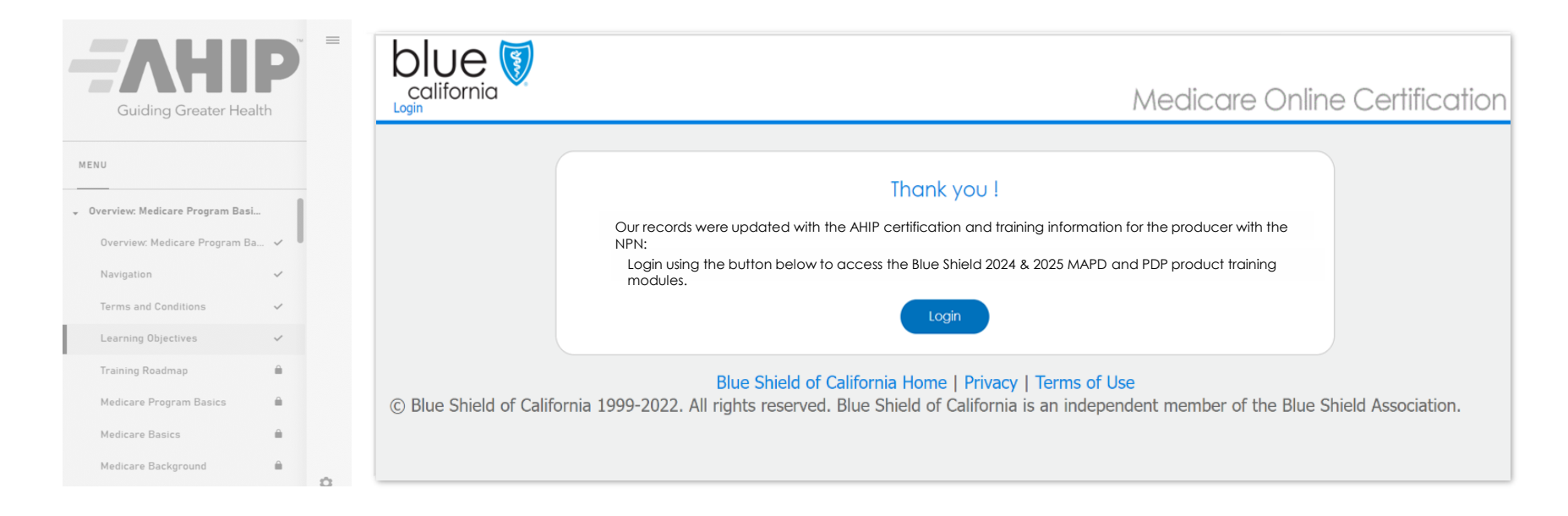

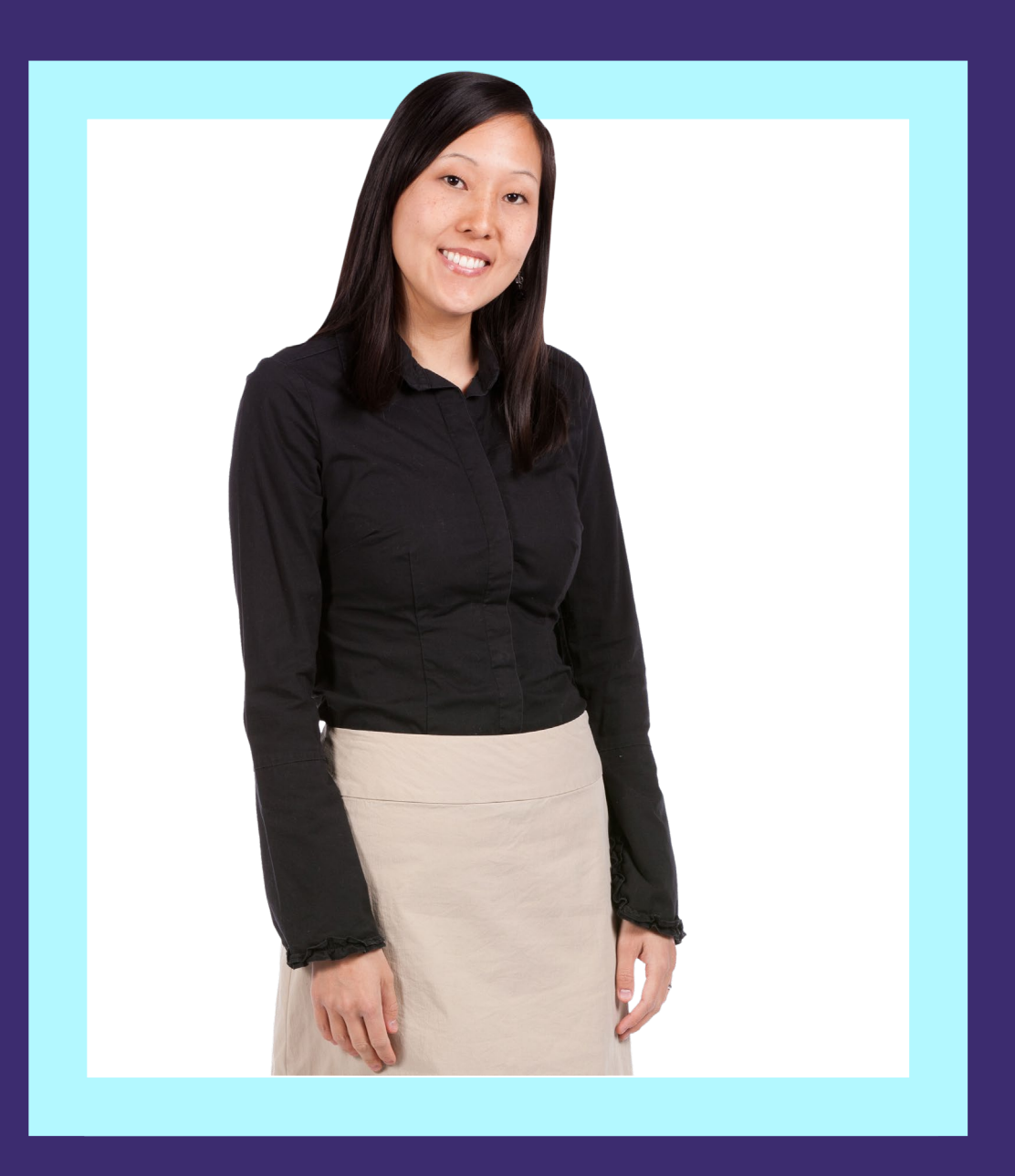

### National Association of Benefits and Insurance Professionals (NABIP)

### Completion

View

Site Navigation

What's Changing

AHIP

Login to the Site

Profile Updates

| Broker Certification Site | What's Changing | <u>AHIP</u> | Login into the Certification Site | Profile Updates | Site Navigation | Certification History | <u>Resources</u> |
|---------------------------|-----------------|-------------|-----------------------------------|-----------------|-----------------|-----------------------|------------------|
| Quick Reference Guide     |                 |             |                                   |                 |                 |                       | Back             |
|                           |                 |             |                                   |                 |                 |                       |                  |

### NABIP

<u>Click here</u> to be taken to the National Association of Benefits and Insurance Professionals (NABIP) Training Producers site and follow the steps below to complete your NABIP and Blue Shield Certifications:

- 1. Pass the NABIP Annual Training.
- 2. Once you pass the training, your results will be transmitted to Blue Shield.
  - Please note that the transmission from NABIP may take up to 24 hours for Blue Shield to receive.

**Note:** You can select which carriers to transmit to by updating your profile.

| ICARE ADVANTAGE + COMPLIANCE REQUIREMENTS (MMACR)                                                                                     | O Return | 🖒 Log Out  |
|----------------------------------------------------------------------------------------------------|----------|------------|
| Identify Your Carriers                                                                                                    |          |            |
| Please select all carriers with whom you are affiliated. If your carriers are not listed, click Continue to proceed.<br>Your Carriers |          |            |
| - no carriers have been selected                                                                                                    |          |            |
| Choose a Carrier                                                                                                    |          |            |
|                                                                                                    | - I      | Continue 🕨 |

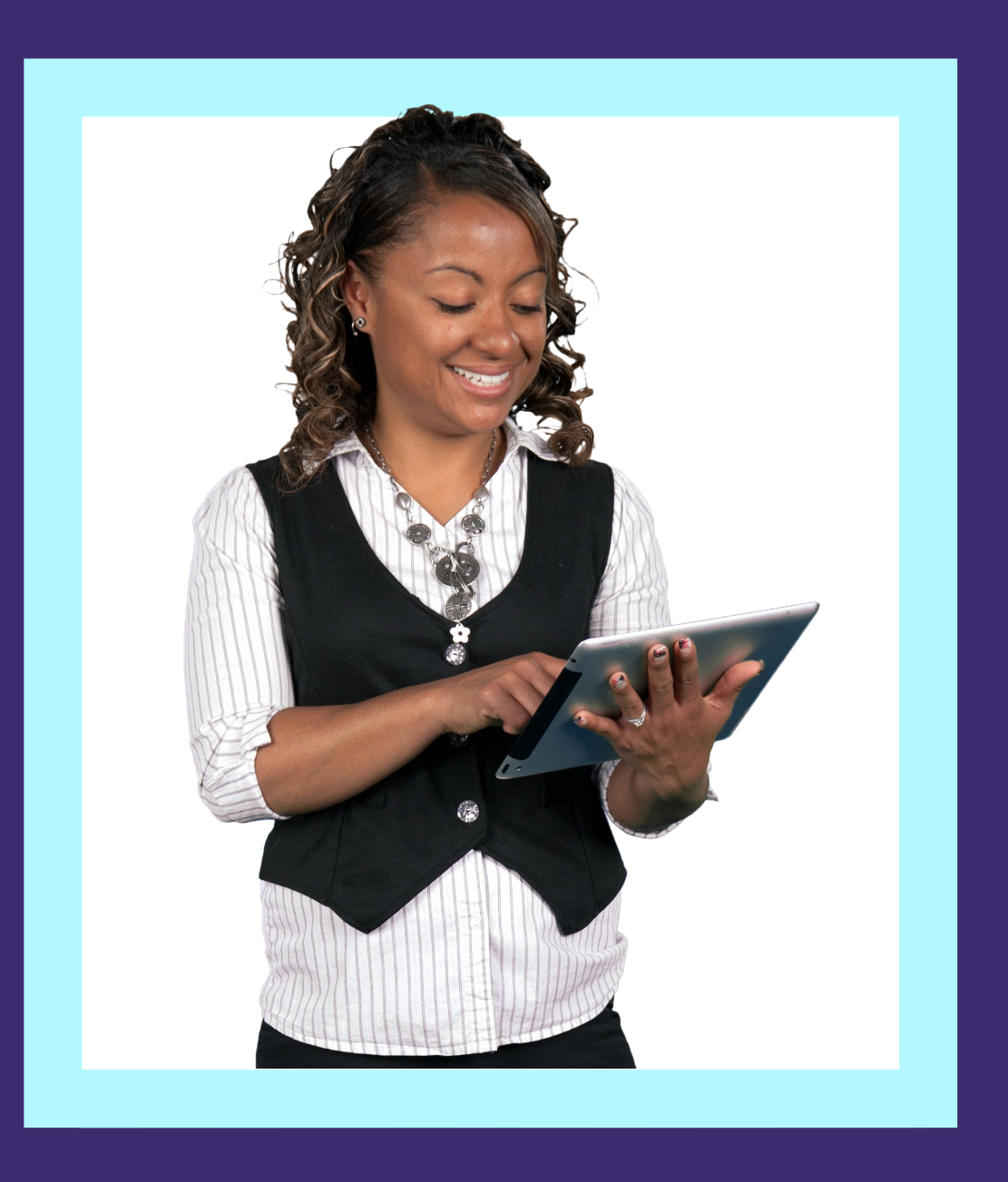

### Login to the Certification Site

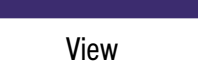

Login to the Site

e to Broker Connectio

Resources

Back

Next

10

### Login from Broker Connection Site

### Step 01:

Navigate to the Broker Connection site and click Log In or Register

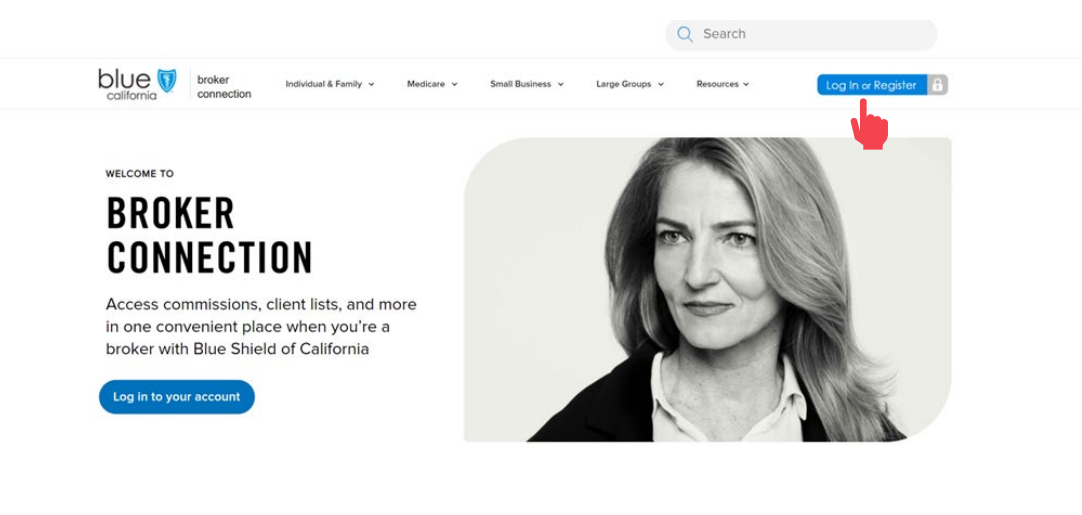

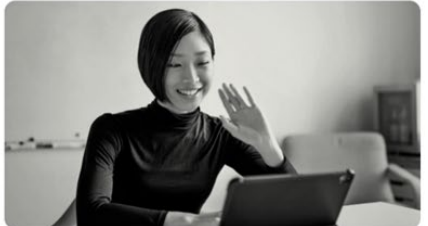

#### Become a Blue Shield broker

Brokers make the most of our competitive products and commissions, as well as the overall value we add to their business. Our online appointment process now makes becoming a Blue Shield of California broker easier than ever.

Join us and watch your business grow.

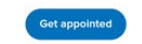

### Step 02:

#### Enter credentials and click Login

• You must login to access the Certification Site.

| og in                | Create an account                                                                                                    |
|----------------------|----------------------------------------------------------------------------------------------------|
| Q Username           | Already appointed with Blue Shield? It takes about 5 minutes and 6 quick steps to register as an agency owner o<br>Broker Connection. |
| >> Password Show (3) | Register                                                                                                    |
| Remember my username | To register you need:                                                                                                    |
|                      | The tax ID number for your brokerage or your personal tax ID number                                                                   |
| Login                | Your Department of Insurance (DOI) license number                                                                                     |
|                      | A National Producer Number (NPN). If you have one                                                                                     |
| pot your the ford?   | Who can create an account?                                                                                                    |
| jot your username?   | Get appointed with Blue Shield                                                                                                    |
|                      | This many connect he brodemaded. Say instructions for how to boolemark this many here                                                 |

Profile Updates

Resources

Next

11

Back

## Login to the Certification portal

#### Step 03:

Click the Medicare dropdown menu and select MA-PD/PDP Certification from the menu.

| broker Individual & Family                               | y   Medicare  Small Business  Large Groups  Resources | Q Search                                              |
|----------------------------------------------------------|-------------------------------------------------------|-------------------------------------------------------|
| Log in for Access                                        | Public links                                          |                                                       |
| View client list                                         | Products >                                            | Help Medicare Supplement clients                      |
| News & FAQs                                              | Policies & procedures >                               | Help PDP clients                                      |
| Sales & marketing collateral ><br>Enrollment materials > | Renewals >                                            | Tools & Resources > Contact sales & support offices > |

#### Step 04:

#### Click the link to login to the Certification portal.

#### MA-PD and PDP certification

To sell Medicare Advantage Prescription Drug (MA-PD) and Prescription Drug (PDP) plans, agents need to complete their America's Health Insurance Plans (AHIP) certification. Insurers require AHIP certification to ensure that broker and agents are compliant with the Centers for Medicare & Medicaid Services (CMS) guidelines and regulations.

Per CMS guidelines, all independent agents who contact Medicare beneficiaries about MA-PD or PDP products must be trained and tested on Medicare compliance, specific health plan benefits and procedures, and CMS marketing requirements.

If you were certified last year, you must renew your certification again this year prior to January 1 of the new year in order to receive renewal commission on your active book of business. To sell Blue Shield MA-PD or PDP products, you must be AHIP-certified and Blue Shield product-certified. If you are not certified to sell Blue Shield MA-PD or PDP plans, we cannot, by law, pay you commissions on that business.

Steps to complete your annual AHIP and Blue Shield Product Certification

Step 1: Complete AHIP certification

```
1. Log in to the AHP site through the Blue Shield of California Int.
2. Complete all certification modules and quizzes. This will include a section on Fraud, Waste, and Abuse.
3. After completing the quiz, transmit your results directly to Blue Shield by clicking the button at the bottom of the page.
4. You will receive an email from Blue Shield of Shield Learns will your account details and instructions on how to log in to the Blue Shield product certification and transmit your results to Blue Shield Broker product certification link as provided above. You must complete your AHIP certification and transmit your results to Blue Shield Broker product certification link as provided above. You must complete your AHIP certification and transmit your results to Blue Shield Broker product certification
Step 2: Complete Blue Shield Broker product certification
1. Access the Medicare Product Online Certification site using one of two options:
Blue Shield Broker
Log into the Blue Shield Broker portal using your Blue Shield Broker account. (If you don't have a Blue Shield Broker account, you can create one).
Shield Learns
If you are unable to obtain a Blue wild Broker account, you can log in to the Shield Learns portal. Check your email for a message from Shield Learns for your account for your your Will Will. If you don the yea password use the "Forror your"
```

If you are unable to obtain a blue smell block account, you can log in to the sinebic bears portal. Check you emain or a message non-sinebic bears of your account information. <u>Your username is your National Producer Number (NPN)</u>. If you do not have a password, use the "Forgot your password?" option to create a new one.

2. Complete the MA-PD/PDP product certification. You'll have 4 attempts to pass. To pass, you'll need a score of 85% or higher.

<u>Profile Updates</u>

Resources

12

Back Next

### If you do NOT have a Broker Connection Account

AHIP

#### Step 01:

#### Click the link to login to the Shield Learns portal.

#### MA-PD and PDP certification To sell Medicare Advantage Prescription Drug (MA-PD) and Prescription Drug (PDP) plans, agents need to complete their America's Health Insurance Plans (AHIP) certification. Insurers require AHIP certification to ensure that broker and agents are compliant with the Centers for Medicare & Medicaid Services (CMS) guidelines and regulations Per CMS guidelines, all independent agents who contact Medicare beneficiaries about MA-PD or PDP products must be trained and tested on Medicare compliance, specific health plan benefits and procedures, and CMS marketing requirements If you were certified last year, you must renew your certification again this year prior to January 1 of the new year in order to receive renewal commission on your active book of business. To sell Blue Shield MA-PD or PDP products, you must be AHIP-certified and Blue Shield product-certified. If you are not certified to sell Blue Shield's MA-PD or PDP plans, we cannot, by law, pay you commissions on that business Steps to complete your annual AHIP and Blue Shield Product Certification Step 1: Complete AHIP certification 1. Log in to the AHIP site through the Blue Shield of California link Complete all certification modules and quizzes. This will include a section on Fraud, Waste, and Abuse. After completing the quiz, transmit your results directly to Blue Shield by clicking the button at the bottom of the page 4. You will receive an email from Blue Shield or Shield Learns with your account details and instructions on how to log in to the Blue Shield product certification site To receive a discounted rate of \$125, you must use our AHIP certification link as provided above. You must complete your AHIP certification and transmit your results to Blue Shield before moving on to Step 2. Step 2: Complete Blue Shield Broker product certification 1. Access the Medicare Product Online Certification site using one of two options Blue Shield Broker Log into the Blue Shield Broker portal using your Blue Shield Broker account. (If you don't have a Blue Shield Broker account, you can create one). Shield Learns If you are unable to obtain a Blue Shield Broker account, you can log in to the Shield Learns portal. Check your email for a message from Shield Learns for your account information. Your username is your National Producer Number (NPN). If you do not have a password, use the "Forgot your password?" option to create a new one. 2. Complete the MA-PD/PDP product certification. You'll have 4 attempts to pass. To pass, you'll need a score of 85% or higher

#### Step 02:

## Use your National Producer Number (NPN) as the username and click the Forgot Password to create an account.

Please note this process may take up to 15 minutes for you to receive the reset email to complete the process.

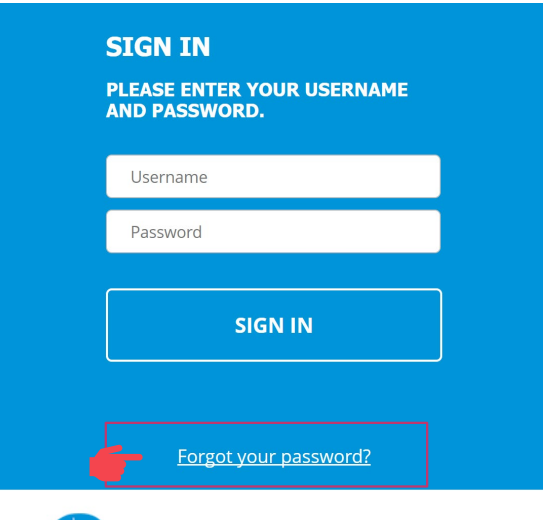

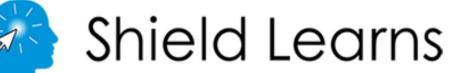

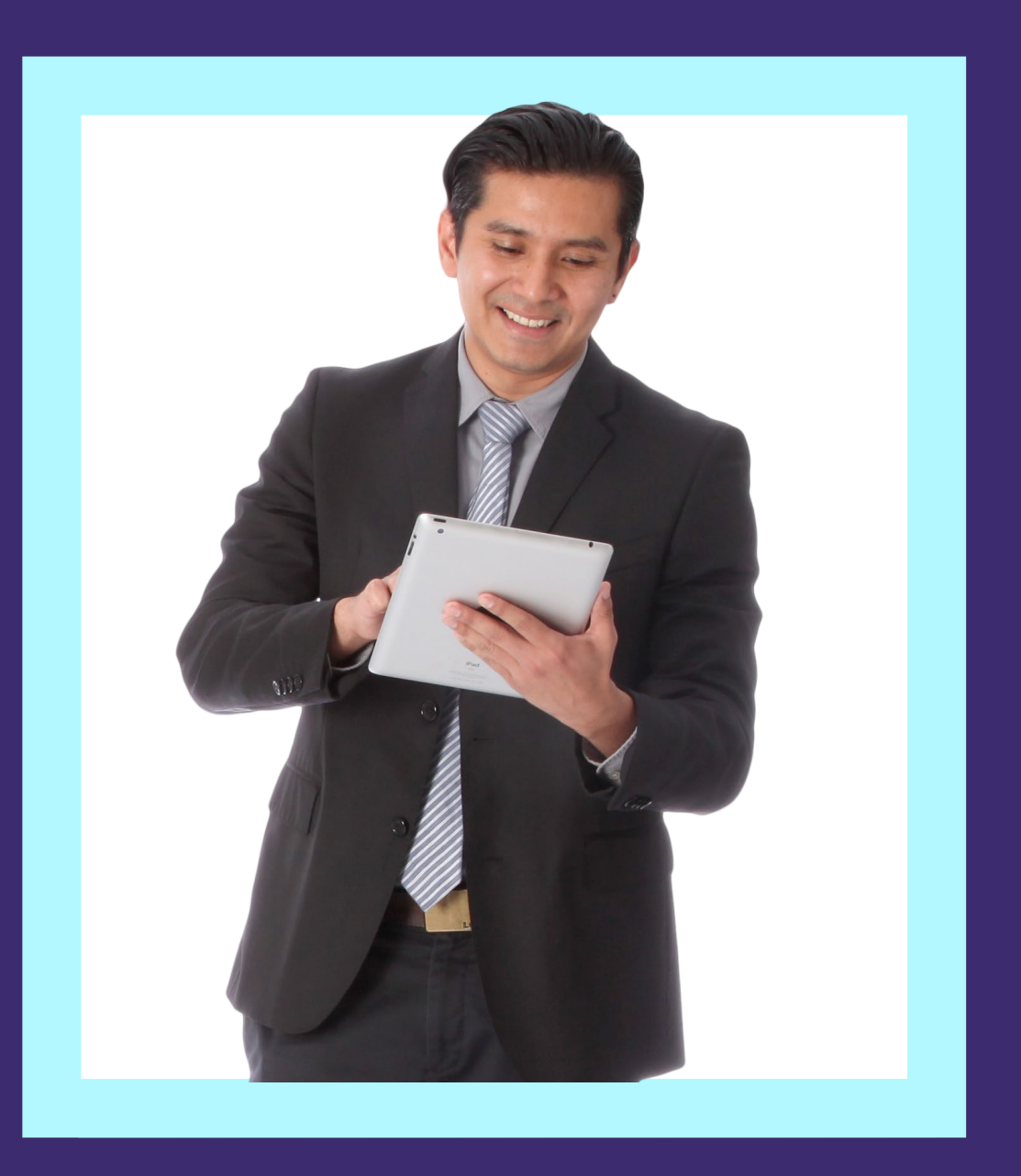

### Profile Updates

View

What's Changing

<u>Profile Updates</u>

Resources

#### Next

14

Back

### Updating your Agency Affiliation and/or Contact Information

<u>AHIP</u>

Please complete the steps in this section if you are a:

- Newly appointed broker with Blue Shield of California.
- Returning broker and require profile updates:
  - Last Name
  - Phone
  - Email
- Returning broker that has changed agencies.

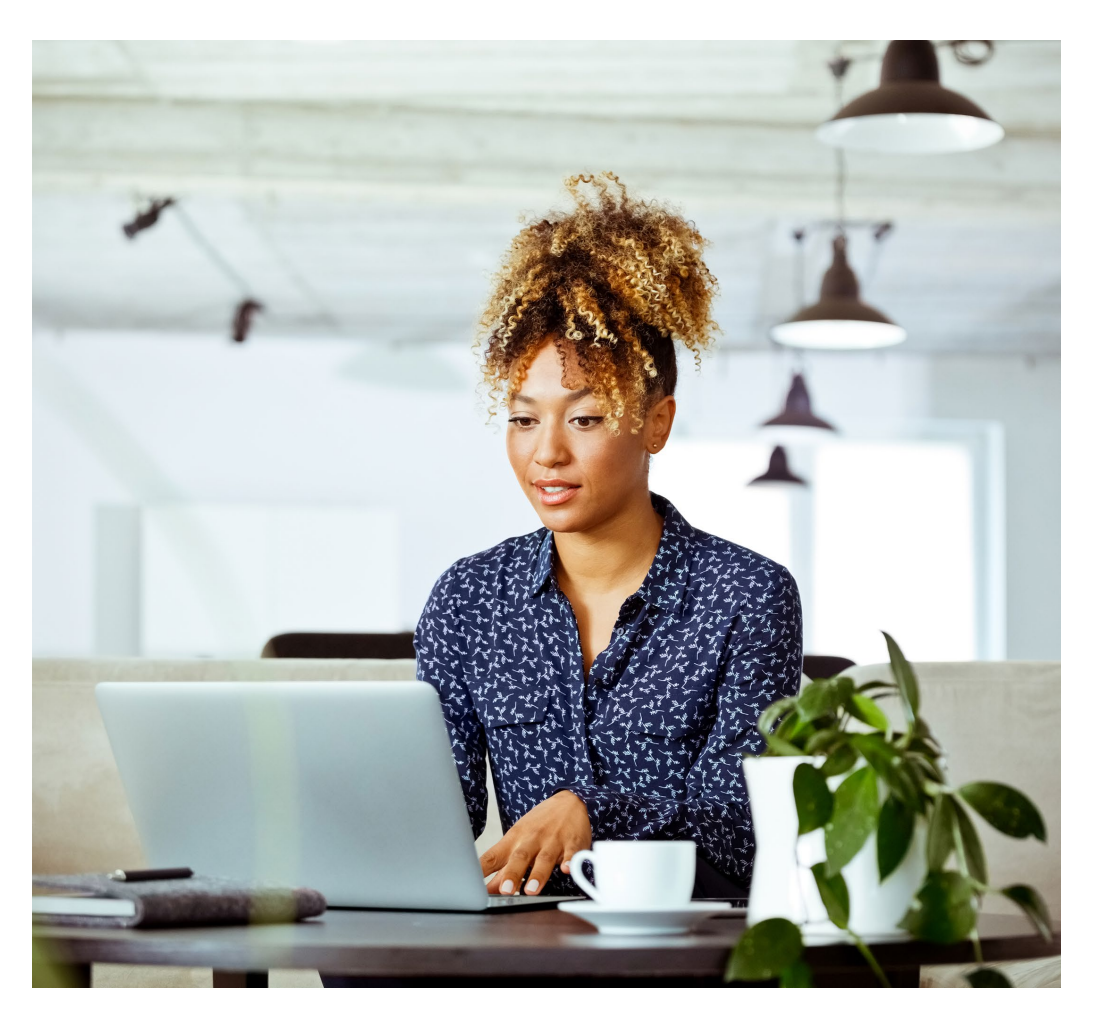

Profile Updates

Site Navigation

Resources

#### Back Next

### Updating your Agency Affiliation and/or Contact Information

AHIP

#### Step: 01

To update your information, click the Agency/Profile Update link on the navigation bar.

### blue 🗑 of california

Medicare Product Online Certification

FAQ User Guide Certfication Status Agency/Profile Update

Thank you for your interest in selling Blue Shield of California's NAPD and/or PDP plans! Before getting started, **you must have already completed the** AHIP Medicare Compliance certification. If you're ready, please continue through the steps below.

### BSC Medicare Product Online Certification Profile Update Form

This is the profile update request form for the BSC Medicare Product Online Certification site.

If you are a brand new broker, please fill out what agency (or agencies) you are affiliated with, if applicable.

If you are a returning broker and require profile updates, please request by filling out the appropriate box. If you have changed agencies, please identify what agency you are changing from. If you do not need to make any updates for a particular field, you can leave it blank.

Changes may take 1-2 business days to be reflected in your account.

| Broker Certification Site | What's Changing | <u>AHIP</u> | Login into the Certification Site | Profile Updates | Site Navigation | Certification History | <u>Resources</u> |
|---------------------------|-----------------|-------------|-----------------------------------|-----------------|-----------------|-----------------------|------------------|
| Quick Reference Guide     |                 |             |                                   |                 |                 |                       | Back Next        |
|                           |                 |             |                                   |                 |                 |                       |                  |

### **Check your Contact Information**

#### Step: 02

Before begin the certification process, please verify your contact information by clicking on the Profile Icon at the top right of the screen.

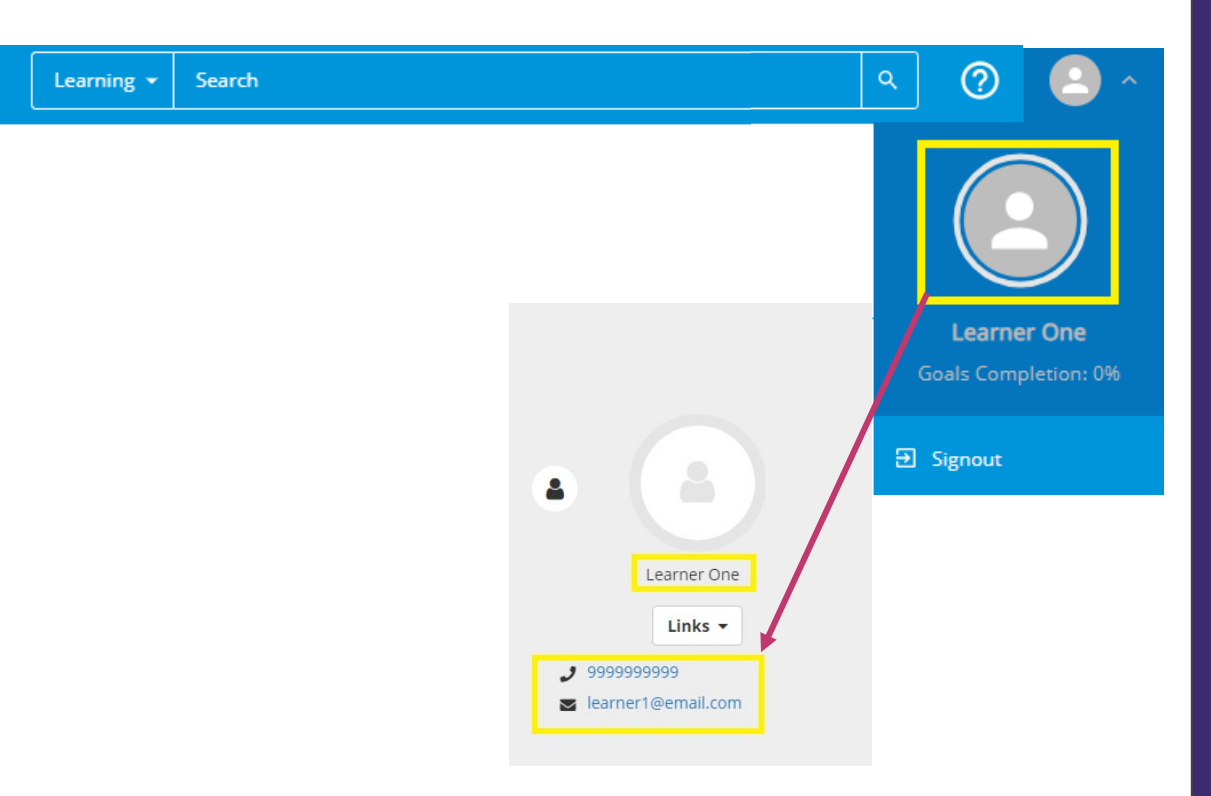

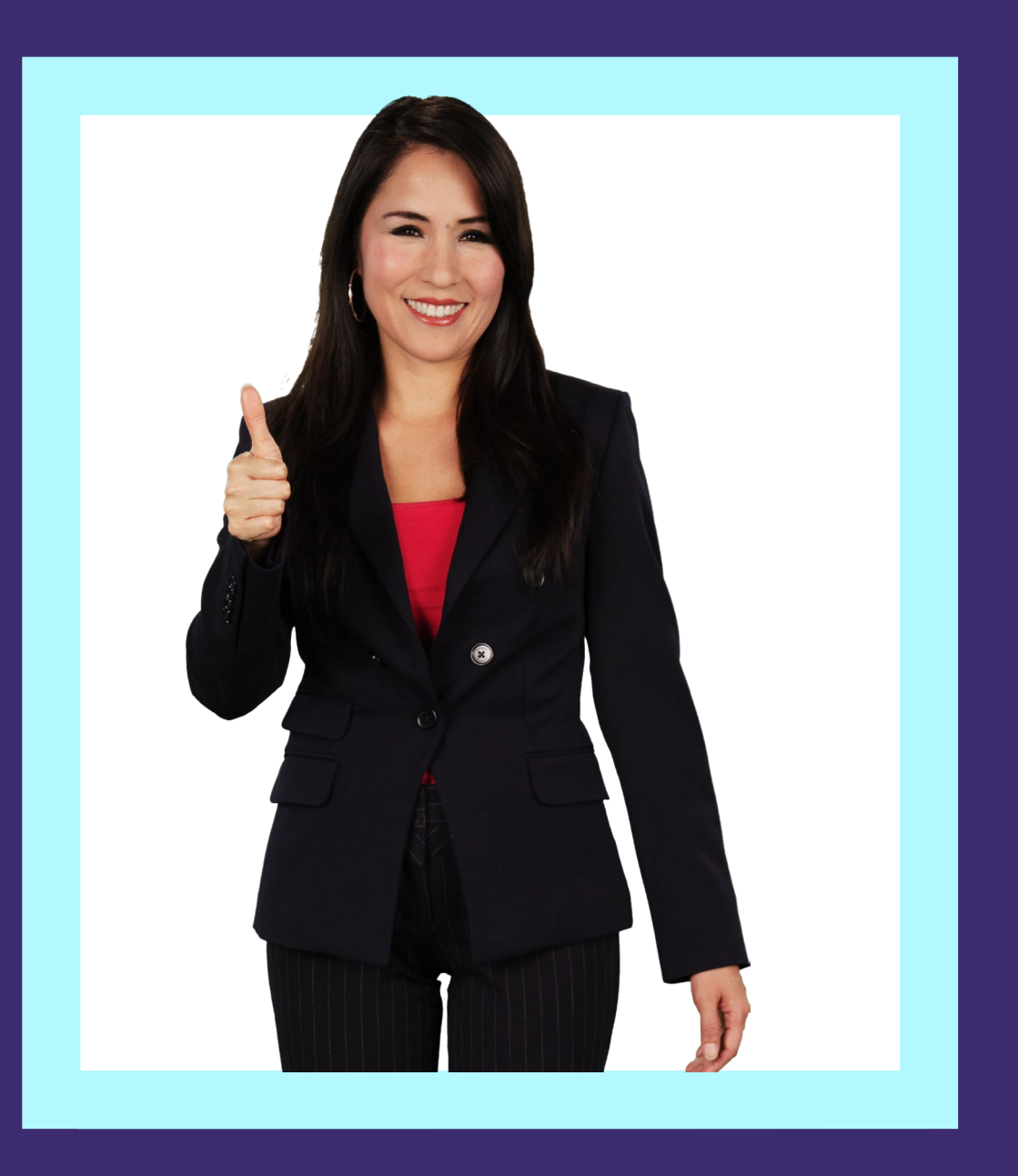

### **Certification Training**

- **Training Course**
- Certification Exam

View

## **Certification Training**

#### Step 01:

To view the MAPD and PDP Training Course, click the image.

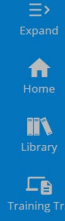

#### blue 🗑 of california

Medicare Product Online Certification

FAQ Download User Guide Certification Status Agency/Profile Update

Thank you for your interest in selling Blue Shield of California's MAPD and/or PDP plans! Before getting started, **you must have already completed the AHIP Medicare Compliance certification**. If you're ready, please continue through the steps below.

#### CERTIFICATION

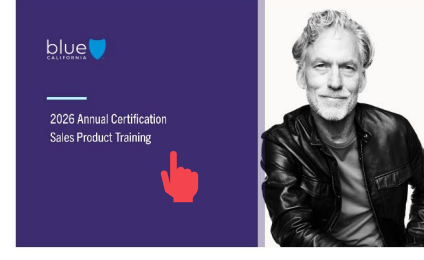

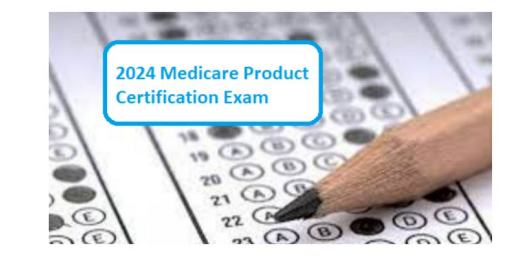

#### Step 02:

#### To begin the course, click the Start button.

• You can download the training slides by clicking the link.

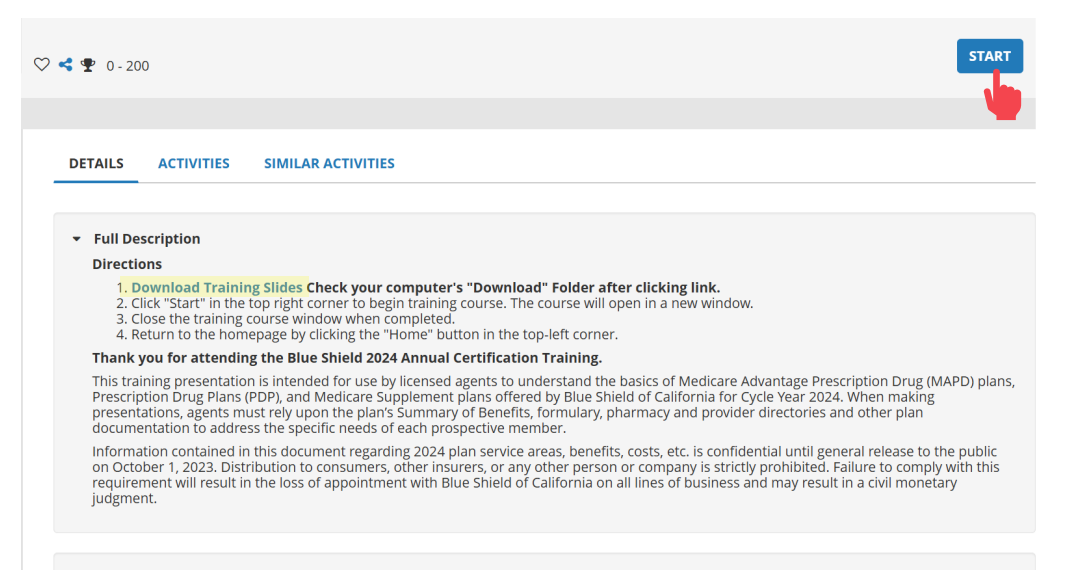

#### Additional Information

Back

Next

Resources

Back

Next

## **Certification Training**

### Step 03:

#### Click next to continue.

#### ANNUAL MEDICARE CERTIFICATION

LEARNING ACTIVITY DETAILS

Directions:

Thank you for attending the Blue Shield Annual Certification Training.

This training presentation is intended for use by licensed agents to understand the basics of Medicare Advantage Prescription Drug (MAPD) plans, Prescription Drug Plans (PDP), and Medicare Supplement plans offered by Blue Shield of California for Cycle Year 2025. When making presentations, agents must rely upon the plan's Summary of Benefits, formulary, pharmacy and provider directories and other plan documentation to address the specific needs of each prospective member.

Information contained in this document regarding 2025 plan service areas, benefits, costs, etc. is confidential until general release to the public on October 1, 2024. Distribution to consumers, other insurers, or any other person or company is strictly prohibited. Failure to comply with this requirement will result in the loss of appointment with Blue Shield of California on all lines of business and may result in a civil monetary judgment.

#### Step 04:

#### To begin the course, click the Start button.

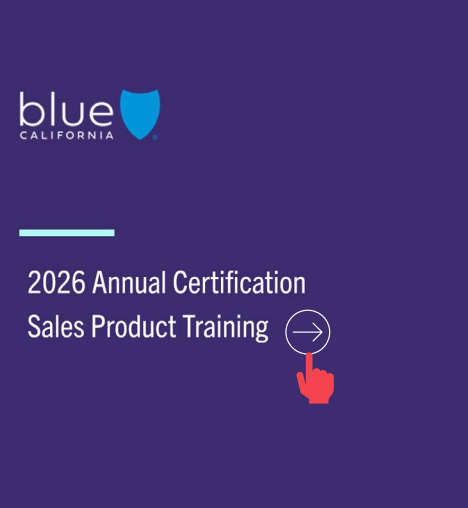

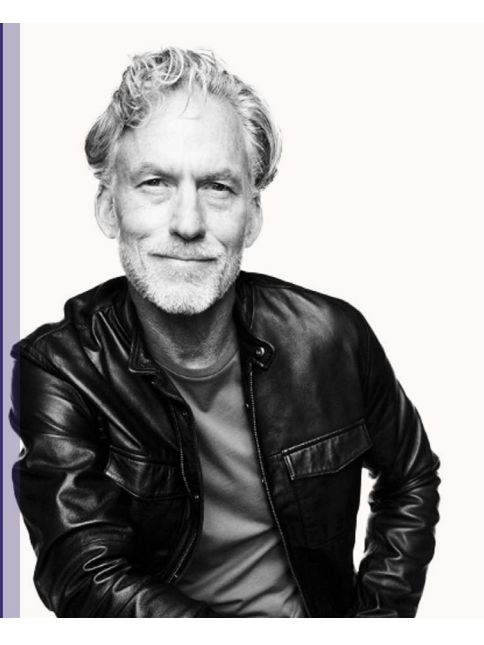

## **Certification Training**

#### Step 05:

#### Exit the course when you are done by closing the window.

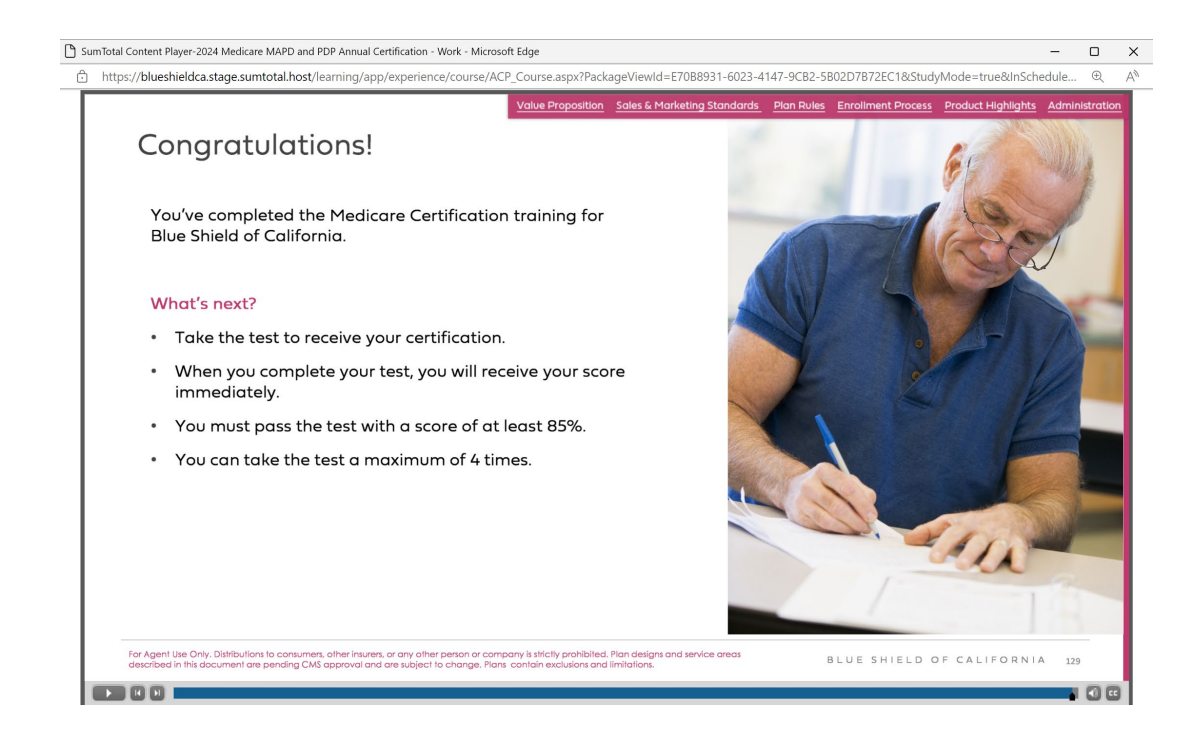

### Step 06:

#### Return to the Home Screen by click the icon on the side navigation bar.

| me<br>ary           | 77                                  | COURSE<br>ANNUAL MEDICARE CERTIFICATION TRAINING<br>ATTENDED | I     |
|---------------------|-------------------------------------|--------------------------------------------------------------|-------|
| E<br>ning<br>script |                                     | ♡ 式 🏆 0-200                                                  | START |
|                     | Attempt History                     |                                                              |       |
|                     | Annual Medicare Certification Train | DETAILS ACTIVITIES SIMILAR ACTIVITIES                        |       |
|                     |                                     | Full Description                                             |       |
|                     |                                     | Additional Information                                       |       |

#### Step 07:

To take the MAPD and PDP Product Certification Exam, click the image.

![](_page_20_Picture_4.jpeg)

### blue 🖲 of california

Medicare Product Online Certification

FAQ Download User Guide **Certfication Status** Agency/Profile Update

Thank you for your interest in selling Blue Shield of California's MAPD and/or PDP plans! Before getting started, you must have already completed the AHIP Medicare Compliance certification. If you're ready, please continue through the steps below.

#### CERTIFICATION

![](_page_20_Picture_10.jpeg)

![](_page_20_Picture_11.jpeg)

### Step 08:

#### Click the Start button to begin the exam.

| QUICK ASSESSMENT                                                                                                    | :     |
|----------------------------------------------------------------------------------------------------|-------|
| MAPD and PDP Certification                                                                                                    |       |
|                                                                                                    |       |
| $\heartsuit \prec$                                                                                                    | START |
| DETAILS ACTIVITIES SIMILAR ACTIVITIES                                                                                                    |       |
| ▼ Full Description                                                                                                    |       |
| <ul> <li>Directions <ol> <li>Click "Start" in the top-right corner to begin the exam. When you are in the exam, click "Start" in the bottom-right corner.</li> <li>Complete the exam.</li> <li>After the "Assessment Review", close the window by clicking the large "X" in the top-right corner (NOT your browser).</li> <li>Verify your certification completion in the "Learning Activity Progress Detail" window.</li> <li>Return to the homepage by clicking the "Home" button in the top-left corner.</li> </ol></li></ul> |       |
| Additional Information                                                                                                    |       |

Next

#### Step 09:

#### To take the MAPD and PDP Product Certification Exam, click Start.

| escription                                                                                                    |        |     |
|----------------------------------------------------------------------------------------------------|--------|-----|
| <ul> <li>irections</li> <li>1. Click "Start" in the top-right corner to begin the exam. When you are in the exam, click "Start" in the bottom-right corner.</li> <li>2. Complete the exam.</li> <li>3. After the "Assessment Review", close the window by clicking the large "X" in the top-right corner (NOT your browser).</li> <li>4. Verify your certification completion in the "Learning Activity Progress Detail" window.</li> <li>5. Return to the homepage by clicking the "Home" button in the top-left corner.</li> </ul> |        |     |
|                                                                                                    |        |     |
|                                                                                                    |        |     |
|                                                                                                    |        |     |
|                                                                                                    |        |     |
|                                                                                                    |        |     |
|                                                                                                    |        |     |
|                                                                                                    | CANCEL | STA |

#### Step 10:

#### Amendment to the Producer Agreement (Medicare).

• Agree to the Producer Agreement and click the Next button to continue.

| MAPD AND PDP CERTIFICATION                                                                                                    | ×                 |
|----------------------------------------------------------------------------------------------------|-------------------|
| QUESTION 1 OF 3                                                                                                    | SUMMARY           |
| PRODUCER AGREEMENT (1 OF 2)                                                                                                    | CLEAR SELECTION   |
| <u>Click HERE</u> to download and view the Amendment to the Producer Agreement.<br>After reviewing, do you agree to the Amendment to the Producer Agreement? |                   |
| [Disclaimer: If you select "I disagree", this certification attempt will automatically fail and it will co<br>certification attempt limit.]                  | ount against your |
| ○ I disagree.                                                                                                    |                   |
|                                                                                                    |                   |
|                                                                                                    |                   |
|                                                                                                    | NEXT              |

### Step 11:

#### At the completion of the exam, review your answers.

- Use the scroll bar to move down the page.
- Download the producer agreement located on question 1.
- When you are all done reviewing, click the Submit button.

| EM  | O MAPD AND PDP CERTIFICATION                                                                                                    | X   |
|-----|----------------------------------------------------------------------------------------------------|-----|
| SUM | MARY MARKED QUESTIONS UNANSWERED QUESTIONS                                                                                                    |     |
| 1.  | PRODUCER AGREEMENT (1 OF 2)                                                                                                    |     |
|     | Click HERE to download and view the 2022 Amendment to the Producer Agreement.                                                                            |     |
|     | After reviewing, do you agree to the 2022 Amendment to the Producer Agreement?                                                                           |     |
|     | [Disclaimer: If you select "I disagree", this certification attempt will automatically fail and it will count against your certification attempt limit.] |     |
|     | I agree.                                                                                                    |     |
|     | ○ I disagree.                                                                                                    |     |
| 2.  | PRODUCER AGREEMENT (2 OF 2)                                                                                                    |     |
|     | Do you agree not to release any 2024 product information prior to 10/01/20232 Non-compliance is subject to disciplinary action up to and                 |     |
|     | BACK                                                                                                    | міт |

Resources

Next

| Broker Certification Site | What's Changing | <u>AHIP</u> | Login into the Certification Site | Profile Updates | Site Navigation | Certification History | Resources |
|---------------------------|-----------------|-------------|-----------------------------------|-----------------|-----------------|-----------------------|-----------|
| Quick Reference Guide     |                 |             |                                   |                 |                 |                       | Back Next |
| Certification Exar        | n               |             |                                   |                 |                 |                       |           |

Step 12:

Click Assessment Review button to see which questions were missed.

![](_page_23_Figure_3.jpeg)

### Step 13:

Click the "x" at the top right to close the MAPD and PDP assessment review.

| DEMO MAPD AND PDP 2025 CERTIFICATION   | ¥.                                    |
|----------------------------------------|---------------------------------------|
| QUESTION 3 OF 3                        |                                       |
| Sky is blue?                           |                                       |
| 0 INFORMATION                          |                                       |
| Review your Physics 101 and come back. |                                       |
| ✓ ● Yes<br>You got it right.           |                                       |
| 0 No                                   |                                       |
| O Maybe                                |                                       |
| O Depends                              |                                       |
|                                        |                                       |
|                                        |                                       |
|                                        | PREVIOUS SUBMIT SUMMARY GO TO RESULTS |

Next

#### Step 14:

Click Ok to return the MAPD and PDP introduction screen to the exam.

- Above the OK button shows our certification status (example: ٠ "Passed").
- Please note that you will not receive an email confirming that you have ٠ passed and completed the certification.

| GENERAL                                                  |                                                  |                                                                   |  |  |
|----------------------------------------------------------|--------------------------------------------------|-------------------------------------------------------------------|--|--|
| Content type:<br>Quick Assessment                        | <b>First launch date:</b><br>Monday, June 10, 20 | <b>First launch date:</b><br>Monday, June 10, 2024 4:02:30 PM PDT |  |  |
| Total score:<br>100%                                     | Grade:<br>A                                      | Grade:<br>A                                                       |  |  |
| Completion date:<br>Monday, June 10, 2024 4:03:02 PM PDT | Elapsed time:<br>Second(s): 28                   | Elapsed time:                                                     |  |  |
| Status:<br>Completed                                     |                                                  |                                                                   |  |  |
| Name                                                     | Topic Status                                     | Score %                                                           |  |  |
|                                                          |                                                  |                                                                   |  |  |

Next

Step 14:

When you are done, click the Home icon on the side navigation bar.

| Hom<br>Library         | QUICK ASSESSMENT MAPD and PDP Certification                                                                                                    | :     |
|------------------------|----------------------------------------------------------------------------------------------------|-------|
| Training<br>Transcript | C C C C C C C C C C C C C C C C C C C                                                                                                    | START |
|                        | <ul> <li>Full Description</li> <li>Directions         <ol> <li>Click "Start" in the top-right corner to begin the exam. When you are in the exam, click "Start" in the bottom-right corner.</li> <li>Complete the exam.</li> <li>After the "Assessment Review", close the window by clicking the large "X" in the top-right corner (NOT your browser).</li> <li>Verify your certification completion in the "Learning Activity Progress Detail" window.</li> <li>Return to the homepage by clicking the "Home" button in the top-left corner.</li> </ol> </li> </ul> |       |
|                        | Additional Information                                                                                                    |       |
|                        |                                                                                                    |       |

![](_page_27_Picture_0.jpeg)

### Access Certification History

![](_page_27_Picture_2.jpeg)

Login to the Site

Profile Updates

Site Navigation

#### Step 01:

Access the History and Certification page by clicking Certification Status link on the navigation bar.

![](_page_28_Picture_4.jpeg)

### Step 02:

In the Certification History, you will be able to view your previously completed courses and certification exams.

| TRAINING TRANSCRIPT                       |                                                                      |            |                       |                      | PRI   | PRINT EXPORT TO PDF    |  |  |
|-------------------------------------------|----------------------------------------------------------------------|------------|-----------------------|----------------------|-------|------------------------|--|--|
| Select a y<br>Date Ra                     | rear or date range to filter completed training records. ange $\sim$ |            |                       |                      |       | View:<br>Standard ~    |  |  |
| Start Date                                | End Date                                                             |            |                       |                      |       |                        |  |  |
| ©/12/2023                                 | 3 09:57am 📺 6/12/2024 09:57am 📺 REFRESH                              |            |                       |                      |       |                        |  |  |
|                                           |                                                                      |            |                       |                      |       |                        |  |  |
| List of cor<br><b>Usernam</b><br>vvigli01 | npleted activities from 6/12/2023 to 6/12/2024<br>e:                 |            | User number:          |                      |       |                        |  |  |
| E-mail:                                   |                                                                      |            | Manager:              |                      |       |                        |  |  |
| Primary j                                 | ob:                                                                  |            | Primary organization: |                      |       |                        |  |  |
| ACTIVIT                                   | IES                                                                  |            |                       |                      |       |                        |  |  |
|                                           | Activity -                                                           | Start Date | Completion Date       | Completion<br>Status | Score | Estimated Credit Hours |  |  |
| C)                                        | Quick Assessment: MAPD and PDP Certification                         | 6/11/2024  | 6/11/2024             | Attended             | 100   |                        |  |  |
| C)                                        | ې Course: Annual Medicare Certification Training                     | 6/11/2024  | 6/11/2024             | Attended             |       |                        |  |  |

Resources

Back

Next

#### Step 03:

By default, the transcript will show one year's worth of activities. You can use the "Date Range" drop down to select previous years or view your entire history.

#### TRAINING TRANSCRIPT

![](_page_29_Figure_5.jpeg)

PRINT EXPORT TO PDF

### TRAINING TRANSCRIPT

Step 04:

| Select a year or date range to filter completed training records. |                   |  |         |  |  |  |
|-------------------------------------------------------------------|-------------------|--|---------|--|--|--|
| Date Range 💙                                                      |                   |  |         |  |  |  |
| Start Date                                                        | End Date          |  |         |  |  |  |
| 4/13/2022 04:55pm                                                 | 4/13/2023 04:55pm |  | REFRESH |  |  |  |

transcript to your computer.

The "Export to PDF" button will enable you to save a copy of your

![](_page_29_Picture_9.jpeg)

#### Step 05:

Your score is shown on the right side of the MAPD activity.

#### ACTIVITIES

![](_page_30_Figure_5.jpeg)

#### Step 06:

The small, blue image to the left of the MAPD activity is a link to your Certification of Completion.

Click the image to open a new window with your certificate of completion.

ACTIVITIES

![](_page_30_Figure_10.jpeg)

Next

### Step 07:

Click the "Export to PDF" button to generate a PDF version of the certificate. You can then save the PDF and/or print the certificate for your records.

![](_page_31_Picture_4.jpeg)

### Step 08:

#### Click the Home icon to return to Home Screen.

![](_page_31_Picture_7.jpeg)

![](_page_32_Picture_0.jpeg)

### Resources

View

| Broker Certification Site | What's Changing | <u>AHIP</u> | Login into the Certification Site | Profile Updates | Site Navigation | Certification History | Resources |
|---------------------------|-----------------|-------------|-----------------------------------|-----------------|-----------------|-----------------------|-----------|
| Quick Reference Guide     |                 |             |                                   |                 |                 |                       | Back Next |
|                           |                 |             |                                   |                 |                 |                       |           |

### Resources

#### User Guide

Click the User Guide link to view a step-by-step guide for the Medicare Product Online Certification portal.

![](_page_33_Picture_4.jpeg)

blue 🗑 of california

FAQ User Guide Certfication Status Agency/Profile Update

Thank you for your interest in selling Blue Shield of California's MAPD and/or PDP plans! Before getting started, **you must have already completed the AHIP Medicare Compliance certification**. If you're ready, please continue through the steps below.

![](_page_33_Picture_8.jpeg)

![](_page_33_Picture_9.jpeg)

Accessibility Statement for Individuals with Disabilities
At Blue Shield of California, we are committed to ensuring our applications are accessible to individuals with disabilities.
If you need assistance using our certification application, we can help you.
Please email us at producer.services@blueshieldca.com or call us toll-free at 800-559-5905 / TTY: 711.

### FAQs

View a list of frequently asked questions by clicking the FAQ link.

# blue 🗑 of california

Medicare Product Online Certification

![](_page_33_Picture_15.jpeg)

![](_page_34_Picture_0.jpeg)

| Broker Certification Site | What's Changing | <u>AHIP</u> | Login into the Certification Site | Profile Updates | Site Navigation | Certification History | <u>Resources</u> |
|---------------------------|-----------------|-------------|-----------------------------------|-----------------|-----------------|-----------------------|------------------|
| uick Reference Guide      |                 |             |                                   |                 |                 |                       | Back Next        |

### Resources

- Blue Shield Certification Information: Information Page
- National Insurance Producer Registry: <a href="https://pdb.nipr.com/html/PacNpnSearch.html">https://pdb.nipr.com/html/PacNpnSearch.html</a>
- NABIP Training Producers Site: <a href="https://www.nabiptraining.org/nabip/medicare/NSSEFZ">https://www.nabiptraining.org/nabip/medicare/NSSEFZ</a>
- AHIP Training Producers Site: <a href="http://www.ahipmedicaretraining.com/clients/blueshieldca">http://www.ahipmedicaretraining.com/clients/blueshieldca</a>
- Broker Connection Site: <u>Broker Certification Producer Connection (blueshieldca.com)</u>